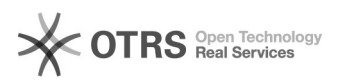

## Wie richte ich ein News-Plugin im TYPO3 ein?

## 04.05.2024 09:35:30

|                                                                                                    |                                                                                                    |                        |          | FA         | Q-Artikel-Ausdruck |
|----------------------------------------------------------------------------------------------------|----------------------------------------------------------------------------------------------------|------------------------|----------|------------|--------------------|
| Kategorie:                                                                                                    | Knowledge Base                                                                                                    | Letzte Aktualisierung: | 12:37:09 | 07.04.2021 |                    |
| Status:                                                                                                    | public (all)                                                                                                    |                        |          |            |                    |
| Sprache:                                                                                                    | de                                                                                                    |                        |          |            |                    |
|                                                                                                    |                                                                                                    |                        |          |            |                    |
| Frage/Problem (public)                                                                                                    |                                                                                                    |                        |          |            |                    |
|                                                                                                    |                                                                                                    |                        |          |            |                    |
|                                                                                                    |                                                                                                    |                        |          |            |                    |
| Lösung (public)                                                                                                    |                                                                                                    |                        |          |            |                    |
| News-Plugins einrichten                                                                                                    |                                                                                                    |                        |          |            |                    |
| Wenn Sie auf Ihren Seiten<br>Sie sich bitte an webmast<br>definieren, bauen die Web<br>Bild mit Weiternavigation<br>[1]https://uni-tuebingen.d                                                                                   | ein News-Plugin einrichten möchten, wenden<br>er@uni-tuebingen.de. Wenn Sie nichts näher<br>master für Sie das Standardplugin (grau ohne<br>und acht Meldungen pro Seite) ein, so wie hier:<br>e/de/14481. Geben Sie bitte Folgendes an:                                                             |                        |          |            |                    |
| die Seite (mit URL oder ID<br>-                                                                                                    | ), auf der die News angezeigt werden sollen                                                                                                    |                        |          |            |                    |
| an welcher Stelle der Seit                                                                                                    | e es eingebaut werden soll                                                                                                    |                        |          |            |                    |
| ob auch englische News a<br>-                                                                                                    | uf einer englischen Seite geplant sind                                                                                                    |                        |          |            |                    |
| welche Redakteure Zugriff auf die Newsfunktion bekommen sollen                                                                                                    |                                                                                                    |                        |          |            |                    |
| Es gibt für die News auch andere Darstellungsformen. Sie können sich<br>im Backend in der Online-Hilfe über die verschiedenen Designs informieren<br>(Alle Elemente zum Kopieren -> Funktionen / Extensions -> News):            |                                                                                                    |                        |          |            |                    |
| Teilen Sie den Webmaster                                                                                                    | n dann bitte zusätzlich mit:                                                                                                    |                        |          |            |                    |
| -                                                                                                    |                                                                                                    |                        |          |            |                    |
| weiches Design gewunsch                                                                                                    | t ist                                                                                                    |                        |          |            |                    |
| -                                                                                                    |                                                                                                    |                        |          |            |                    |
| wie viele Meldungen auf d<br>sollen                                                                                                    | er Seite auf einmal angezeigt werden                                                                                                    |                        |          |            |                    |
| ob man zu älteren News d<br>können soll, so wie hier [2<br>oder ob die Sammlung all<br>stehen soll, die Sie darunt<br>[3]https://uni-tuebingen.d<br>müssten Sie dann zuerst d<br>anlegen und dem ZDV mil                         | irekt auf der Seite weiternavigieren<br>]https://uni-tuebingen.de/de/11276#c609988<br>er News auf einer separaten Seite<br>er verlinken, so wie hier<br>e/de/11301#c618214. Bei letzterem<br>lie Seite für die Newssammlung<br>teilen.                                                               |                        |          |            |                    |
| News für Veranstaltungen                                                                                                    |                                                                                                    |                        |          |            |                    |
| Man kann News-Plugins au<br>nutzen. Ein Beispiel finder<br>(Alle Elemente zum Kopie<br>Veranstaltungen als News<br>Anstatt der neuesten New<br>oben, die am nächsten an<br>News-Elemente für Verans<br>dies funktioniert, müssen | uch zur Ankündigung von Veranstaltungen<br>Sie in der Online-Hilfe im Backend<br>ren -> Funktionen / Extensions -> News -><br>).<br>s steht die Meldung ganz vorne bzw.<br>a aktuellen Datum ist, dann folgen die<br>staltungen weiter in der Zukunft. Damit<br>Sie redaktionell Folgendes beachten: |                        |          |            |                    |
| Im Reiter "Allgemein" mu:<br>Datum an das Veranstaltu<br>Automatisch wäre es sons                                                                                                    | ss im Feld "Datum und Zeit" das<br>ngsdatum angepasst werden.<br>t das Datum der Erstellung der News.                                                                                                    |                        |          |            |                    |
| Datum und Uhrzeit der Ve<br>der News angegeben were                                                                                                    | ranstaltung sollten in der Überschrift<br>Jen.                                                                                                    |                        |          |            |                    |
| Damit keine abgelaufener<br>wählen die Webmaster eir<br>News automatisch ausgeb                                                                                                    | i Veranstaltungen erscheinen,<br>ie Einstellung, mit der vergangene<br>ilendet werden.                                                                                                    |                        |          |            |                    |
| Auf Wunsch kann auf eine                                                                                                    | r Archivseite auch ein Plugin angelegt                                                                                                    |                        |          |            |                    |

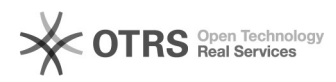

werden, das vergangene Veranstaltungen anzeigt.

https://uni-tuebingen.de/de/14481
https://uni-tuebingen.de/de/11276#c609988
https://uni-tuebingen.de/de/11301#c618214

Weiterführende Links (public)